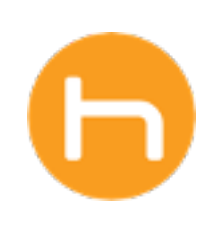

# HOLON INSTALLATION GUIDE Holon App

Version 01 October 30, 2023

© 2024 Holon Solutions. All rights reserved.

# **Table of Contents**

| Overview                                     | 2  |
|----------------------------------------------|----|
| Instructions                                 | 2  |
| 01 Download the Holon app                    | 2  |
| 02 Install the Holon app                     | 3  |
| 03 Validate Patient Data                     | 4  |
| Troubleshooting                              | 8  |
| 01 Verifying Correct Configuration           | 8  |
| 02 Browser Based EHR: Chrome Session Restart | 9  |
| 03 ECW Plugin: Verify Accessibility          | 9  |
| 04 Anti-Virus Interference                   | 10 |

# Overview

In this guide, you will learn how to download and install the Holon app and validate patient data.

# Instructions

## 01 Download the Holon app

Download the Holon app file from the link below and enter the provided password.

| 坐 | Download link                 | https://www.holonsolutions.com/downloads/release/                                |  |
|---|-------------------------------|----------------------------------------------------------------------------------|--|
| ≙ | Password                      | GA2020!                                                                          |  |
|   | bālee                         |                                                                                  |  |
|   | Healthcare should feel human. | WHO WE SERVE > SOLUTIONS > KNOWLEDGE HUB > ABOUT > SUPPORT SCHEDULE DEMO         |  |
|   |                               | This content is password protected. To view it please enter your password below: |  |
|   |                               | Password:                                                                        |  |
|   |                               | ENTER                                                                            |  |
|   |                               |                                                                                  |  |

Select the version best suited for your device. We recommend selecting the **Windows 64-bit EXE** version.

| Healthcare should feel human.                                   | WHO WE SERVE > SOLUTIONS > KNOWLEDGE HUB > ABOUT > SUPPORT SCHEDULE DEMO |
|-----------------------------------------------------------------|--------------------------------------------------------------------------|
| Holon Community                                                 |                                                                          |
| Holon App Version 7<br>Windows 64 bit EXE<br>Windows 64 bit MSI |                                                                          |
| Holon Sensor                                                    |                                                                          |
| Chrome extension                                                |                                                                          |

#### 02 Install the Holon app

Once download is complete, open the Holon app file and follow the installation steps on your device.

5 holon Setup 7.0.0.234

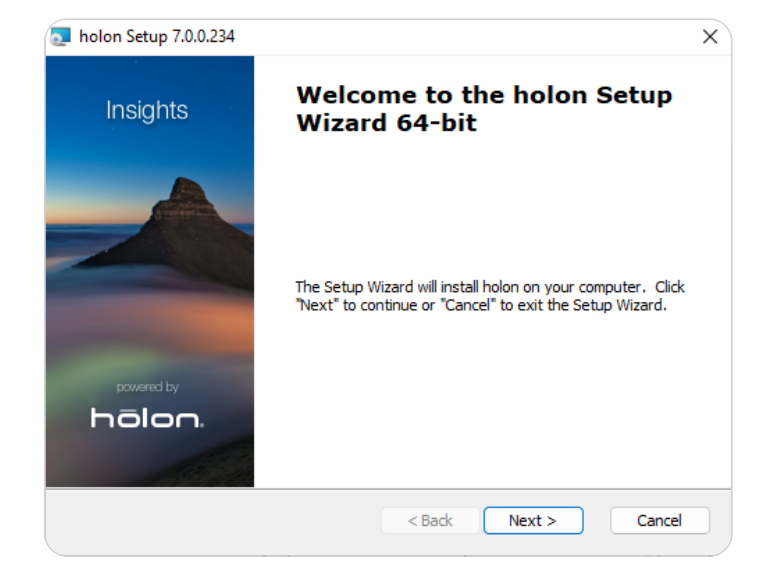

#### A Click Next.

| Installation Type                         |        |        |   | 6      |
|-------------------------------------------|--------|--------|---|--------|
| Choose the installation type.             |        |        |   |        |
|                                           |        |        |   |        |
| Install holon for:                        |        |        |   |        |
| Only for me (kathr)                       |        |        |   |        |
| <ul> <li>Everybody (all users)</li> </ul> |        |        |   |        |
|                                           |        |        |   |        |
|                                           |        |        |   |        |
|                                           |        |        |   |        |
|                                           |        |        |   |        |
| Advanced Installer                        |        |        |   |        |
|                                           | < Back | Next > |   | Cancel |
|                                           |        |        | _ |        |

**B** Select **Everybody (all users)**. Click **Next**.

 $\times$ 

C Click I accept on the end-user-license agreement, then Install.

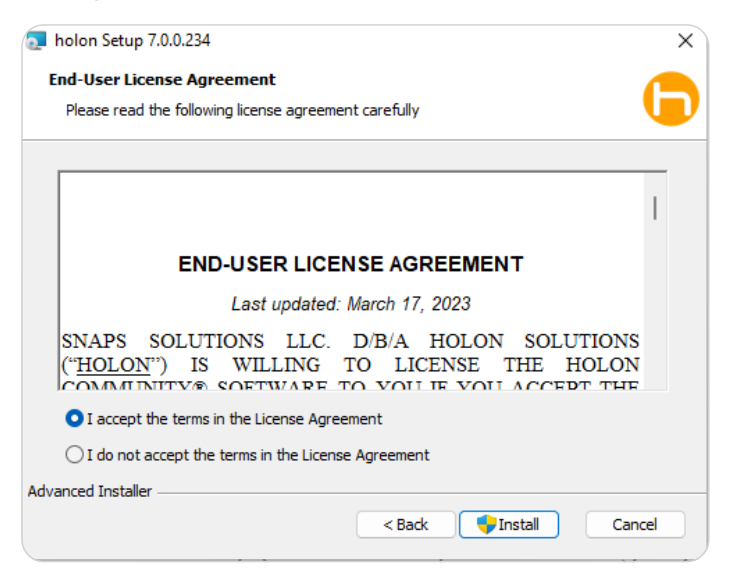

**D** You **do not need** an installation key to install. Click **Install**.

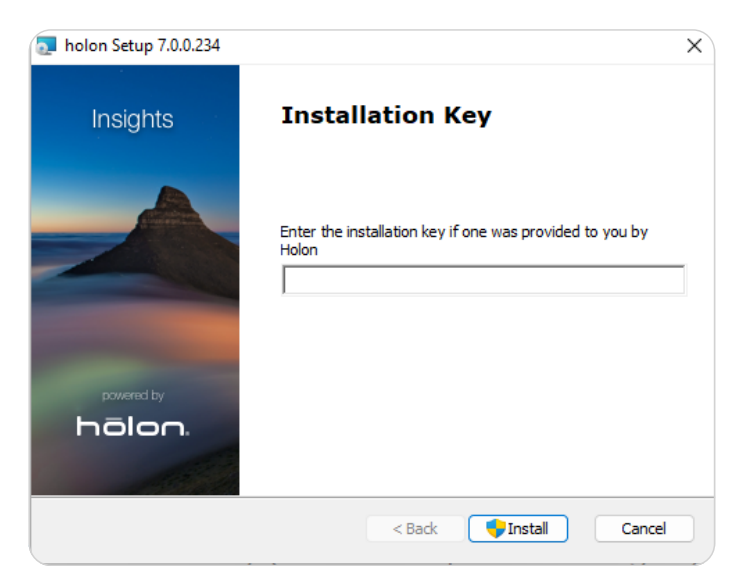

## 02 Install the Holon app (continued)

E You may see a Microsoft Visual C++ popup. If so, please agree to the terms & conditions and click Install.

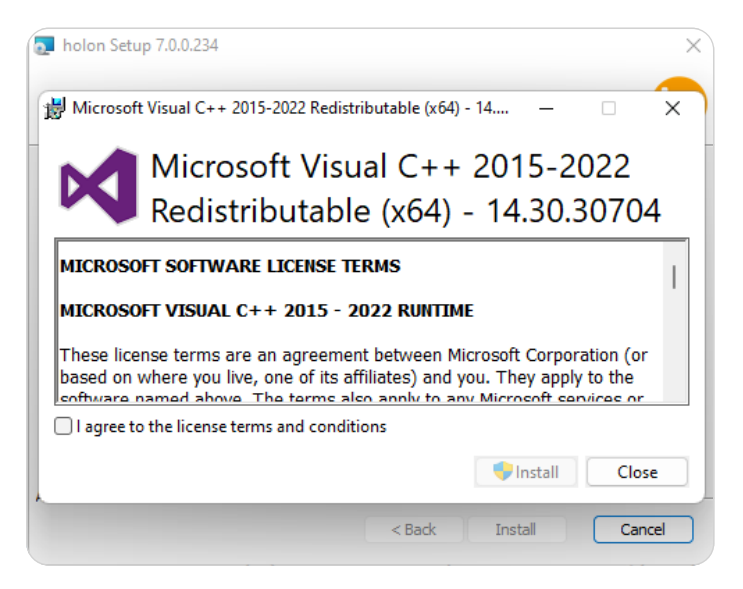

**F** You may see a Windows Firewall popup. If so, please select the **Private networks** option and click **Allow access**.

| Windows Saa                                                                                                    | uurite ( Allert   |                                                                                                    | ~ |  |  |  |
|----------------------------------------------------------------------------------------------------|-------------------|----------------------------------------------------------------------------------------------------|---|--|--|--|
| windows Sec                                                                                                    | unity Alert       |                                                                                                    | ^ |  |  |  |
| Windo<br>app                                                                                                    | ows Defend        | ler Firewall has blocked some features of this                                                                                                    |   |  |  |  |
| Windows Defende<br>networks.                                                                                                    | r Firewall has bl | ocked some features of Holon on all public and private                                                                                                    |   |  |  |  |
|                                                                                                    | Name:             | Holon                                                                                                    |   |  |  |  |
|                                                                                                    | Publisher:        | Holon                                                                                                    |   |  |  |  |
|                                                                                                    | Path:             | C:\program files\holon\holon.exe                                                                                                    |   |  |  |  |
| Private networks, such as my home or work network     Public networks, such as those in airports and coffee shops (not recommended because these networks often have little or no security)     What are the risks of allowing an app through a firewall? |                   |                                                                                                    |   |  |  |  |
|                                                                                                    |                   | Second Second Se |   |  |  |  |

Once the installation is complete, click the **Holon** icon located on your desktop and open the app.

#### 03 Validate Patient Data

Once your app is installed, you can verify your patient data to ensure the Holon app is receiving and displaying your patient data correctly.

With SensorX, you can validate your patient data right away. No sensor configuration is required.

# 03 Validate Patient Data (continued)

Sign into the Holon app for the first time.

A Sign in by clicking **New User.** 

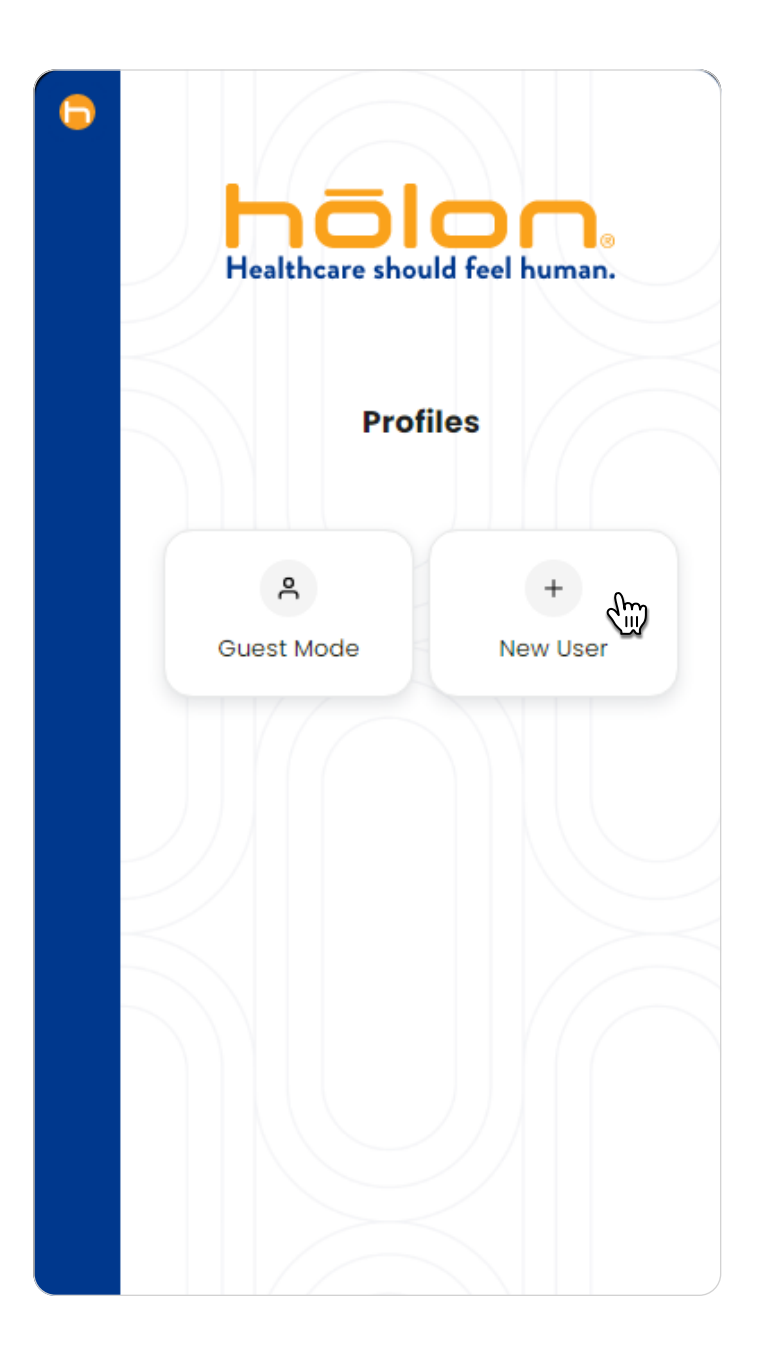

**B** Enter your **User ID** (email address) and **temporary password** provided in your welcome email.

| holor<br>Healthcare should feel hum | ]₀<br>an. |
|-------------------------------------|-----------|
| Sign in as New User                 |           |
| User ID                             |           |
| 1                                   |           |
| Password                            |           |
|                                     | Ø         |
| ✓ Keep me signed in                 |           |
| Sign in                             |           |
| Forgot password?                    |           |
| Back to Profiles                    |           |

# 03 Validate Patient Data (continued)

C Check **Keep me signed in** if you'd like to stay signed into this profile. Click **Sign in.** 

| hölon.<br>Healthcare should feel human.            |
|----------------------------------------------------|
| Sign in as New User                                |
| User ID                                            |
| Password                                           |
| Keep me signed in                                  |
| Sign in 🕁                                          |
| <u>Forgot password?</u><br><u>Back to Profiles</u> |
|                                                    |

 D Enter your new password. Click Update password. You will automatically be signed in.

|   | He     | althc                                           | <b>are shou</b>                                                                              | C<br>Ild fe                                                              | el h                                               | uma           | ®               |  |
|---|--------|-------------------------------------------------|----------------------------------------------------------------------------------------------|--------------------------------------------------------------------------|----------------------------------------------------|---------------|-----------------|--|
|   | F      | lese                                            | et Your                                                                                      | Pas                                                                      | sw                                                 | ord           |                 |  |
|   | () F   | Passv<br>At<br>Al<br>An<br>Ar<br>No<br>Yo<br>an | vord required<br>least 8 c<br>owercase<br>upperconumber<br>parts of<br>ur passw<br>y of your | uirem<br>harac<br>e lette<br>ise let<br>your<br>your<br>ford c<br>last 4 | ents<br>ters<br>ter<br>tter<br>user<br>ann<br>1 pa | rnan<br>ot bo | ne<br>e<br>ords |  |
| N | ew pa  | sswo                                            | ord                                                                                          |                                                                          |                                                    |               |                 |  |
|   |        |                                                 |                                                                                              |                                                                          |                                                    |               | Ø               |  |
| R | e-ente | er pa                                           | ssword                                                                                       |                                                                          |                                                    |               |                 |  |
|   |        |                                                 |                                                                                              |                                                                          |                                                    |               | Ø               |  |
|   |        |                                                 |                                                                                              |                                                                          |                                                    |               |                 |  |
|   |        | U                                               | pdate p                                                                                      | assw                                                                     | orc                                                | 1             |                 |  |
| c | ancel  |                                                 |                                                                                              |                                                                          |                                                    |               |                 |  |

## 03 Validate Patient Data (continued)

Load a patient in your EHR.

- **E** Log into your EHR and select a patient. Some organizations are configured to only display a select portion of your total patient population. If this is the case for you, check your welcome email for a list of testable patients.
- **D** We recommend testing & validating data for at least 3 of your patients.

If you have any issues logging in or loading your patient data into the Holon app, view the **Troubleshooting** section on the next page.

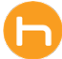

# Troubleshooting

## 01 Verifying Correct Configuration

**A** If the Holon App Sensor is not working right away, you can troubleshoot this by accessing the Sensor Diagnostic section of the app, located under User Profile.

| Edit Account Details   | > |
|------------------------|---|
| Edit Password          | > |
| Sensor Diagnostic Tool | > |
| Keep Me Signed In      |   |

**B** Under the Sensor Diagnostic section, click Current Configuration and check that it matches your EHR. For example, if you use Athena, your current configuration should be listed as "Athena."

| 6 | < Sensor Diagnostics                     | <b>-</b> | < Sensor Diagnostics                                     |   |
|---|------------------------------------------|----------|----------------------------------------------------------|---|
|   | Freeze Sensor                            |          | Freeze Sensor                                            |   |
|   | Current Configuration                    |          | Current Configuration                                    | ^ |
|   | Last Received From Electron $\checkmark$ |          | Name: OpenEMR<br>Description: Configuration for OpenEMR. |   |
|   | Last Sent to Decisions 🗸 🗸               |          | WindowSearchType: 1<br>Version: 1.0.0.28                 |   |

**C** If your sensor's current configuration does not match your EHR, please submit a support ticket by filling out the form on the Holon Support website.

Contact Support <u>https://www.holonsolutions.com/support/</u>

#### 02 Browser Based EHR: Chrome Session Restart

- A If you're using the Chrome browser and a browser based EHR, try restarting Chrome to begin a new session.
- **B** To do this, close all of your Chrome windows, including your EHR. Be sure to leave the Holon app open during this process.
- **C** Relaunch your EHR in Chrome and load a patient chart to confirm detection in the Holon app.
- **D** If you're still unable to get your patient detected by the Holon app, please submit a support ticket by filling out the form on the Holon Support website.

Contact Support <u>https://www.holonsolutions.com/support/</u>

#### 03 ECW Plugin: Verify Accessibility

- **A** If you're using the ECW Plugin and are having trouble detecting your patient in the Holon app, you may need to verify accessibility for Holon.
- **B** To do this, you can click the gear icon on the login screen.
- **C** You should see an accessibility toggle. Make sure that accessibility is enabled.
- **D** After verifying accessibility, load a patient chart in your EHR to confirm detection in the Holon app.
- **E** If you're still unable to get your patient detected by the Holon app, please submit a support ticket by filling out the form on the Holon Support website.

Contact Support <u>https://www.holonsolutions.com/support/</u>

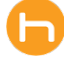

#### 04 Anti-Virus Interference

- A If you're using anti-virus security software or have system permissions set, you may need to verify that SensorX is allowed to run.
- **B** To do this, open your task manager and check to see if 'holon-sensor-agent.exe' is running.
- **C** If 'holon-sensor-agent.exe' is not running, you can reach out to your system admin or Holon's support team for assistance at support@holonsolutions.com.
- **D** If troubleshooting does not solve the problem, please submit a support ticket by filling out the form on the Holon Support website.

Contact Support <u>https://www.holonsolutions.com/support/</u>

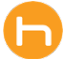